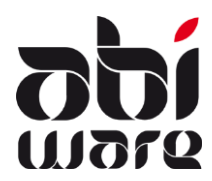

Note technique AbiFire5 Export/Import des Rues

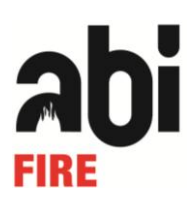

Dernière révision: 29 juillet 2009

### Table des matières

| 1 | Introduction                                   | 1  |
|---|------------------------------------------------|----|
| 2 | Sommaire des données d'exportation/importation | 2  |
| 3 | Exporter les données des rues                  | 4  |
| 4 | Nodifier des données des rues dans MS Excel    | 6  |
| 5 | Créer de nouvelles rues dans Microsoft Excel   | 10 |
| 6 | Importer les données des rues                  | 12 |

### 1 Introduction

Les fonctions d'exportation/importation d'AbiPlan permettent la gestion à grande échelle de vos rues :

- 1. Exportation des données des rues
- 2. Modification des données des rues
- 3. Création de nouvelles rues
- 4. Importation des données des rues

| Fiche : Chause  | sée de Charleroi                                                  |             |  |  |  |  |  |  |  |
|-----------------|-------------------------------------------------------------------|-------------|--|--|--|--|--|--|--|
|                 | 🖫 💋 💭 😂 🖽 🕐 🏷 🗱 🛃 🕯                                               | 峰 🦏 😹       |  |  |  |  |  |  |  |
| Com             | mune 1400 Nivelles - Nivelles Code 14000049 Secteur N08           |             |  |  |  |  |  |  |  |
|                 | Rue     Chaussée de Charleroi     P     Distance => ca       Info | iserne 1 km |  |  |  |  |  |  |  |
| Gaz<br>DISTRIG  | Elect. Eau<br>ELECTRA SWDE                                        |             |  |  |  |  |  |  |  |
| Plan de :<br>No | Plan de secours au sinistre<br>Nombre d'habitants 92 Zone 08      |             |  |  |  |  |  |  |  |
| Code 🔺          | Nom/Groupe de dossiers                                            | N°          |  |  |  |  |  |  |  |
| 129             | BSA S.A.<br>Industrie - Production                                | 12          |  |  |  |  |  |  |  |
| 2008/0002       | BSA<br>Industrie - Entrepot                                       |             |  |  |  |  |  |  |  |
| 2008/0003       | BSA S.A.<br>Industrie - Production                                | 12          |  |  |  |  |  |  |  |
| <               |                                                                   | >           |  |  |  |  |  |  |  |

La modification des données des rues n'est pas un travail de longue haleine :

Une rue comprend souvent des données qui sont les mêmes pour les rues environnantes. Prenons, par exemple, les codes de secteur, les zones d'évacuation et les fournisseurs de gaz, électricité et eau.

La création de nouvelles rues peut se faire également, rapidement : vous exportez les données des rues sélectionnées dans AbiPlan dans un *fichier texte (séparateur : tabulation)* : un fichier texte dans lequel une structure de tableau est délimitée moyennant des espaces fixes (tabulations). Ce format de fichier peut facilement être lu par un programme de tabulateur (par exemple MS Excel). Vous y modifiez les données des rues et sauvegardez ensuite ces modifications dans un *fichier texte (séparateur : tabulation)*. Finalement vous importez le fichier modifié dans AbiPlan : vos rues sont mises à jour !

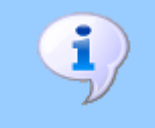

L'utilisation correcte de cette note technique suppose une bonne connaissance d'AbiPlan et de votre programme de tabulation (par ex. : Excel).

# 2 Sommaire des données d'exportation/importation

Les données suivantes entrent en ligne de compte dans l'exportation/importation:

| CHAMP/COLONNE | DESCRIPTION               | REMARQUES RELATIVES À L'IMPORT                                                                                                    |
|---------------|---------------------------|----------------------------------------------------------------------------------------------------|
| STREET_ID     | Code de rue               | <ul> <li>✓ Champ obligatoire.</li> <li>✓ Les données des rues avec des codes de rue existants seront automatiquement mises à jour.</li> <li>✓ Les données des rues avec des nouveaux codes de rue seront automatiquement ajoutées.</li> <li>✓ Le code de la rue a une longueur maximale de 12 caractères alphanumériques.</li> </ul>                               |
| NAME          | Nom de rue                | ✓ Champ obligatoire.                                                                                                    |
| ZIPCODE       | Code postal commune       | ✓ Champ obligatoire.                                                                                                    |
| TOWNID        | Code commune              | <ul> <li>✓ Champ obligatoire.</li> <li>✓ Le code correspond au numéro INS de la commune et se compose de 5 chiffres.</li> <li>✓ Les nouveaux codes des communes sont automatiquement ajoutés dans les Initialisations.</li> </ul>                                                                                                    |
| TOWNNAME      | Nom commune               | <ul> <li>✓ AbiPlan ignore ce nom et utilise uniquement le<br/>nom qui a été initialisé dans les Initialisations.</li> <li>✓ S'il s'agit d'une nouvelle commune, ce nom<br/>sera initialisé durant l'importation.</li> </ul>                                                                                                    |
| SUBTOWNID     | Code commune<br>fusionnée | <ul> <li>✓ Si vous travaillez sur base des communes et<br/>pas seulement des entités, il est conseillé de<br/>préciser le numéro de la commune.</li> <li>✓ Le code de la commune a une longueur<br/>maximale de 5 caractères alphanumériques.</li> <li>✓ Les nouveaux codes des communes sont<br/>automatiquement ajoutés dans les<br/>Initialisations.</li> </ul> |
| SUBTOWNNAME   | Nom commune fusionnée     | <ul> <li>✓ AbiPlan ignore ce nom et utilise uniquement le<br/>nom qui a été initialisé dans les Initialisations.</li> <li>✓ S'il s'agit d'une nouvelle commune, ce nom<br/>sera initialisé durant l'importation.</li> </ul>                                                                                                    |
| SECTOR        | Code de secteur           | <ul> <li>✓ Le code de secteur a une longueur maximale<br/>de 5 caractères alphanumériques.</li> <li>✓ Les nouveaux codes de secteur sont auto-<br/>matiquement ajoutés dans les Initialisations.</li> </ul>                                                                                                    |

| DUPLICATE   | Identification de rue:<br>0 = nom officiel de rue<br>1 = nom alternatif de rue | <ul> <li>✓ AbiPlan suppose que toutes les rues ont un<br/>nom « officiel » si ce champ n'est pas présent.</li> <li>✓ Uniquement le STREET_ID et NAME de rues<br/>sont importants pour les noms alternatifs de<br/>rue: AbiPlan lie automatiquement le nom<br/>alternatif de la rue au nom officiel de la rue.</li> <li>✓ Si le champ a été complété par 1, AbiPlan va<br/>vérifier si les noms officiels des rues<br/>(auxquelles des noms alternatifs de rues ont<br/>été liées) existent. À défaut de quoi<br/>l'importation est annulée.</li> <li>✓ Les données des rues ne seront pas mises à<br/>jour si le nom alternatif de rue existe déjà.</li> </ul> |
|-------------|--------------------------------------------------------------------------------|----------------------------------------------------------------------------------------------------|
| GAS_CODE    | Code fournisseur de gaz                                                        | ✓ Les codes des fournisseurs doivent être                                                                                                    |
| ELEC_CODE   | Code fournisseur d'élec.                                                       | connus dans les Initialisations d'AbiPlan, à                                                                                                    |
| WATER_CODE  | Code fournisseur d'eau                                                         | defaut de quoi rimportation est annulee.                                                                                                    |
| DISTANCE    | Distance de la caserne                                                         | $\checkmark$ La distance se compose de max. 5 chiffres.                                                                                                    |
| STR_XFIELD  | Champ supplémentaire                                                           | <ul> <li>✓ Champ supplémentaire dont le nom est défini<br/>dans les Préférences des Rues<br/>(par exemple : « Plans/n° »).</li> <li>✓ Le champ supplémentaire a une longueur<br/>maximale de 30 caractères alphanumériques.</li> </ul>                                                                                                    |
| DIS_EVAC_ID | Zone d'évacuation                                                              | ✓ La zone d'évacuation doit être connue dans<br>les Initialisations d'AbiPlan, à défaut de quoi<br>l'importation est annulée.                                                                                                    |
| DIS_NUMBER  | Nombre d'habitants                                                             | ✓ Ce nombre se compose de max. 8 chiffres.                                                                                                    |

Une colonne supplémentaire peut être utilisée pour une nouvelle numérotation des codes des rues :

| STREET_NEWID | Modification du<br>code de la rue | <ul> <li>✓ Cette colonne peut être ajoutée dans le fichier<br/>import.</li> <li>✓ Elle sera utilisée lorsque les codes d'une rue<br/>existante doit être modifiée.</li> <li>✓ Le code de la rue a une longueur maximale de<br/>12 caractères alphanumériques.</li> </ul> |
|--------------|-----------------------------------|----------------------------------------------------------------------------------------------------|
|--------------|-----------------------------------|----------------------------------------------------------------------------------------------------|

# 3 Exporter les données des rues

Fichier Édition

1. Cliquer sur le menu Initialisations - Rues - Export :

| Gestion | Initialisations                                      | Listes  | Action | Fenêtre    | Aic      | de                     |  |
|---------|------------------------------------------------------|---------|--------|------------|----------|------------------------|--|
|         | Rues                                                 |         |        |            | ×        | Communes               |  |
|         | Dossiers                                             |         |        |            | ۲        | Champs supplémentaires |  |
|         | Plans cata                                           | strophe | s      |            |          | Gaz-ElectEau           |  |
|         | Sources d'eaux d'extinction                          |         |        | ۲          | Secteurs |                        |  |
|         | Préférences AbiPlan                                  |         |        |            |          | Préférences            |  |
|         | Préférences AbiRiskMatrix<br>Préférences AbiDispatch |         |        |            | Export   |                        |  |
|         |                                                      |         | spatch | batch      |          | Import                 |  |
|         | Sauvegarder la position des fenêtre                  |         |        | s fenêtres |          |                        |  |

2. Sélectionner les communes principales dont vous souhaitez exporter les données des rues :

| E | Rues : Export   | X        |
|---|-----------------|----------|
|   | Communes        |          |
|   |                 | Commune  |
|   | Braine-L'Alleud | <u> </u> |
|   | Nivelles        |          |
|   |                 |          |
|   |                 |          |
|   | <               | > ×      |
|   |                 | Suivant  |
|   |                 | Aide     |

3. Sélectionner les champs que vous souhaitez exporter :

| <b>A</b> Rues : Expo | rt                                   |   |                     |      |
|----------------------|--------------------------------------|---|---------------------|------|
| Sélectionnez les     | colonnes que vous souhaitez exporter |   |                     |      |
| Colonnes dispon      | ibles                                | 1 | Colonnes à exporter |      |
| STREET_ID            | Code                                 |   |                     |      |
| NAME                 | Nom                                  |   |                     |      |
| ZIPCODE              | Code postal                          |   |                     |      |
| TOWNID               | Code commune                         |   |                     |      |
| TOWNNAME             | Nom commune                          |   |                     |      |
| SUBTOWNID            | Code localité                        |   |                     |      |
| SUBTOWNNAME          | Nom localité                         | - |                     | ~    |
| <                    | <u>&gt;</u>                          |   |                     |      |
| Noms alternat        | ifs                                  |   |                     |      |
|                      |                                      |   | Précédent Exc       | oort |
|                      |                                      |   |                     | Aide |

Si vous cochez la case **Noms alternatifs, le** champ **DUPLICATE** doit être impérativement sélectionné.

Nous vous déconseillons d'exporter les noms alternatifs si vous exportez les données des rues uniquement pour les modifier.

4. Utiliser pour cela les trois flèches au milieu pour passer d'une fenêtre à l'autre :

| A Rues : Export                                              |                  |                |      |
|--------------------------------------------------------------|------------------|----------------|------|
| <u>Sélectionnez les colonnes que vous souhaitez exporter</u> |                  |                |      |
| Colonnes disponibles                                         | Colonnes à expor | ter            |      |
|                                                              | STREET_ID        | Code           |      |
|                                                              | NAME             | Nom            |      |
|                                                              | ZIPCODE          | Code postal    |      |
|                                                              | TOWNID           | Code commune   |      |
|                                                              | TOWNNAME         | Nom commune    |      |
|                                                              | SUBTOWNID        | Code localité  |      |
| ~                                                            | SUBTOWNNAME      | Nom localité   | ~    |
|                                                              | <                | <u>&gt;</u>    |      |
| Noms alternatifs                                             |                  |                |      |
|                                                              | ſ                | Précédent Expo | rt   |
|                                                              | L. L.            |                | Aide |

Utiliser les flèches à l'extrême droite de la fenêtre pour modifier l'ordre dans la fenêtre **Colonnes à exporter**. Cet ordre n'a aucune importance pour l'importation.

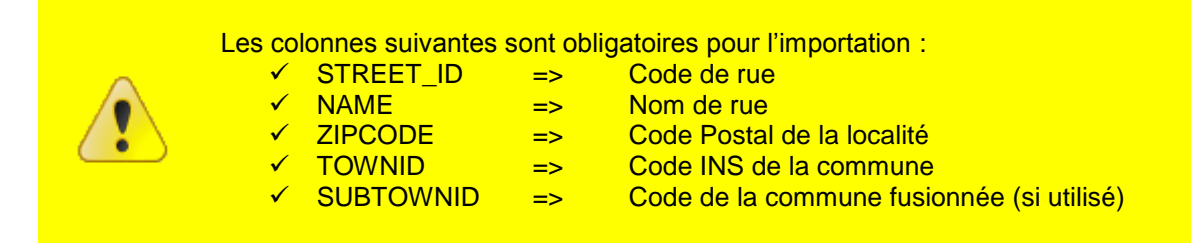

5. Cliquer sur **Export**. Déterminer le nom et le chemin d'accès du *fichier texte (séparateur : tabulation)* dans la fenêtre de dialogue suivante :

| Export : Sélect        | ionnez fichier |                       |   |     |       | ? 🛛    |
|------------------------|----------------|-----------------------|---|-----|-------|--------|
| Save in:               | 🚞 temp         |                       | * | G 💋 | 5 📂 🎹 | -      |
| My Recent<br>Documents | 🖹 Rues.txt     |                       |   |     |       |        |
| My Documents           |                |                       |   |     |       |        |
| My Computer            |                |                       |   |     |       |        |
| <b></b>                | File name:     | Rues février 2009.txt |   |     | *     | Save   |
| My Network             | Save as type:  | *.txt                 |   |     | *     | Cancel |

6. Cliquer sur **Save** pour démarrer l'exportation. Un message apparaît si l'exportation est réussie :

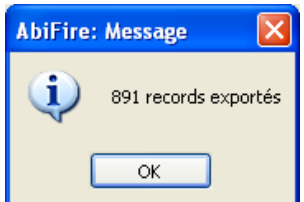

# 4 Modifier des données des rues dans MS Excel

1. Ouvrir le fichier texte (séparateur : tabulation) dans Microsoft Excel :

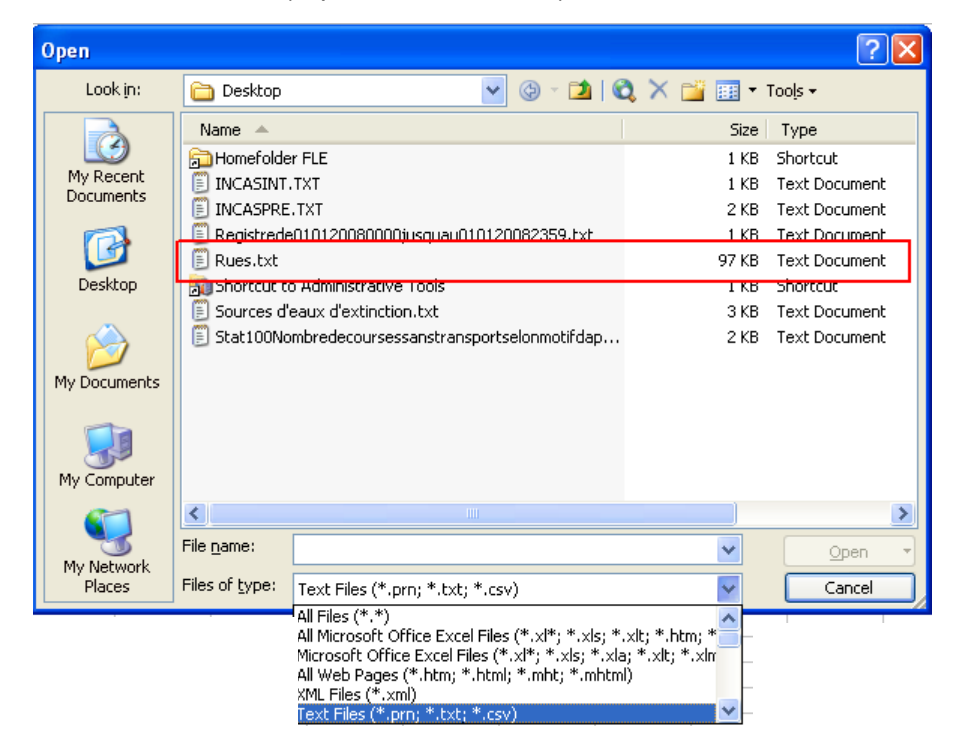

Choisir dans la liste déroulante « Files of type » le **Type de fichier** et dans ce cas **Text Files** (Fichier texte) (\*.txt). Sélectionner le nom et le chemin d'accès du *fichier texte (séparateur : tabulation)* que vous souhaitez ouvrir dans Microsoft Excel.

Cliquer sur Open (Ouvrir).

2. L'Assistant Importation de texte de Microsoft Excel apparaît.

Étape 1 sur 3 reconnaît automatiquement l'origine du type de données c'est-à-dire Délimité :

| Text Import Wizard - Step 1 of 3                                                                                                    |  |  |  |  |  |  |  |  |  |
|----------------------------------------------------------------------------------------------------|--|--|--|--|--|--|--|--|--|
| The Text Wizard has determined that your data is Delimited.<br>If this is correct, choose Next, or choose the data type that best describes your data.                                                                                                    |  |  |  |  |  |  |  |  |  |
| Chooce the file type that best describes your data:                                                                                                    |  |  |  |  |  |  |  |  |  |
| Characters such as commas or tabs separate each field.     Fixed width     Fields are aligned in columns with spaces between each field.                                                                                                    |  |  |  |  |  |  |  |  |  |
| Start import at row: 1 🗢 File origin: Windows (ANSI)                                                                                                    |  |  |  |  |  |  |  |  |  |
| Preview of file C:\Documents and Settings\fle.ABIWARE\Desktop\Rues.txt.                                                                                                    |  |  |  |  |  |  |  |  |  |
| 1       STREET_IDDNAMED2IPCODEDTOWNIDDTOWNNAMEDSUBTOWNIDDSUBTOWNNAMEDSE         2       14000001DRue       Abbé-Michel-RenardD1400D25072DNivellesD200DNivelles         3       14000002DPlace       1'AbreuvoirD1400D25072DNivellesD200DNivellesD         4       14000003DAvenue       Albert-et-BlisabetD1400D25072DNivellesD200DNivellesD         5       14000004DPlace       Albert-IerD1400D25072DNivellesD200DNivellesD200DNivellesD200DNivellesD200DNivellesD200DNivellesD200DNivellesD200DNivellesD200DNivellesD200DNivellesD1400D25072DNivellesD200DNivellesD1400D25072DNivellesD200DNivellesD1400D25072DNivellesD200DNivellesD1400D25072DNivellesD200DNivellesD1400D25072DNivellesD200DNivellesD140DD |  |  |  |  |  |  |  |  |  |
|                                                                                                    |  |  |  |  |  |  |  |  |  |
| Cancel < Back <u>N</u> ext > <u>F</u> inish                                                                                                    |  |  |  |  |  |  |  |  |  |

Vérifiez si les valeurs cicontre correspondent aux vôtres et cliquez sur **Next** (**Suivant)** >. Étape 2 sur 3 reconnaît automatiquement le séparateur, c'est-à-dire Tabulation :

| Text Import                                                                                                    | Wizard - Step 2 of 3       |                |            |               | ? 🛛    |  |  |  |
|----------------------------------------------------------------------------------------------------|----------------------------|----------------|------------|---------------|--------|--|--|--|
| This screen lets you set the delimiters your data contains. You can see<br>how your text is affected in the preview below. |                            |                |            |               |        |  |  |  |
| Delimiters<br><u>I</u> ab                                                                                                  | Semicolon Comma            | Treat co       | onsecutive | delimiters as | one    |  |  |  |
| Space                                                                                                    | Other:                     | Text gu        | ualifier:  |               | *      |  |  |  |
| -Data preview-                                                                                                    |                            |                |            |               |        |  |  |  |
| STREET_ID                                                                                                    | NAME                       | ZIPCODE        | TOWNID     | TOWNNAME      | SUBT   |  |  |  |
| 14000001                                                                                                    | Rue Abbé-Michel-Renard     | 1400           | 25072      | Nivelles      | 200 📃  |  |  |  |
| 14000002                                                                                                    | Place de l'Abreuvoir       | µ400           | 25072      | Nivelles      | 200    |  |  |  |
| 14000003                                                                                                    | Avenue Albert-et-Elisabeth | µ400           | 25072      | Nivelles      | 200    |  |  |  |
| 14000004                                                                                                    | Place Albert-Ier           | 1400           | 25072      | Nivelles      | 200 🔽  |  |  |  |
|                                                                                                    |                            |                |            |               | >      |  |  |  |
|                                                                                                    | Cancel                     | < <u>B</u> ack |            | ext >         | Einish |  |  |  |

Vérifiez si les valeurs ci-contre correspondent aux vôtres et cliquez sur **Next (Suivant)** >.

Étape 3 sur 3 détermine automatiquement le format des données: General apparaît par défaut.

| Text Im                      | port Wizar                                                                                               | d - Step 3 o                                              | f 3                                        |                              |            | ? 🛛       |  |
|------------------------------|----------------------------------------------------------------------------------------------------|-----------------------------------------------------------|--------------------------------------------|------------------------------|------------|-----------|--|
| This scre<br>the Data        | This screen lets you select each column and set the Data Format.                                         |                                                           |                                            |                              |            |           |  |
| 'Genera<br>values            | 'General' converts numeric values to numbers, date<br>values to dates, and all remaining values to text. |                                                           |                                            |                              | ; DMY N    | •         |  |
| O Do not import column (skip |                                                                                                    |                                                           |                                            |                              | n (skip)   |           |  |
| Data pre                     | view                                                                                                    |                                                           |                                            |                              |            |           |  |
| Genera                       | General                                                                                                  | General                                                   | General                                    | General                      | General    | General   |  |
| ICATE                        | GAS_CODE<br>ELECTRAB<br>ELECTRAB<br>ELECTRAB<br>ELECTRAB                                                 | ELEC_CODE<br>ELECTRAB<br>ELECTRAB<br>ELECTRAB<br>ELECTRAB | WATER_CODE<br>SWDE<br>SWDE<br>SWDE<br>SWDE | DISTANCE<br>O<br>O<br>O<br>O | STR_XFIELD | DIS_EVAC_ |  |
| <                            |                                                                                                    |                                                           |                                            |                              |            |           |  |
|                              |                                                                                                    |                                                           | Cancel                                     | < <u>B</u> ack               | Next >     | <u> </u>  |  |

En choisissant le format Général, les valeurs alphanumériques précédées du chiffre "0" sont modifiées càd la valeur "04" deviendra "4". Ceci peut causer des problèmes lors de l'importation.

| Text Imp                                                                                                 | port Wizard                  | Step 3 of    | 3          |                          |                    | ? 🔀      |
|----------------------------------------------------------------------------------------------------|------------------------------|--------------|------------|--------------------------|--------------------|----------|
| This screate<br>the Data                                                                                 | en lets you seled<br>Format. | t each colum | n and set  | -Column data fo          | ormat              |          |
| 'General' converts numeric values to numbers, date<br>values to dates, and all remaining values to text. |                              |              |            | ⊙ <u>T</u> ext<br>ODate: | DMY 🔽              |          |
|                                                                                                    | Advance                      | d            |            | 🔘 Do not im              | port column (skip) | )        |
| Data pre                                                                                                 | View                         | General      | General    | Text                     | General            | Gener    |
| CODE                                                                                                    | WATER_CODE                   | DISTANCE     | STR_XFIELD | DIS_EVAC_ID              | DIS_NUMBER         | <u>~</u> |
| TRAB                                                                                                    | SWDE                         | þ            |            |                          | o —                |          |
| TRAB                                                                                                    | SWDE                         | р            |            |                          | ρ                  |          |
| TRAB                                                                                                    | SWDE                         | 0            |            |                          | 0                  |          |
| TRAB                                                                                                    | RMDR                         | <u>۲</u>     |            |                          | μ                  | ✓        |
| <                                                                                                    |                              |              |            |                          |                    |          |
|                                                                                                    |                              |              | Cancel     | < <u>B</u> ack           | Next >             | Einish   |

Dès lors, il est impératif de formater les colonnes avec de caractères alphanumériques en choisissant le format **Text** :

Cette modification est applicable aux colonnes suivantes :

- ✓ STREET\_ID
- ✓ STREET\_NEWID
- ✓ TOWNID
- ✓ SUBTOWNID
- ✓ SECTOR
- ✓ DIS\_EVAC\_ID

Cliquer ensuite sur Finish.

3. Modifier les données des rues. Elles seront affichées de la façon suivante :

|     | Microsoft Exc | el - Rues.txt                                                          |                |              |          |                 |                 |               |                  |       |
|-----|---------------|------------------------------------------------------------------------|----------------|--------------|----------|-----------------|-----------------|---------------|------------------|-------|
| :2  | Eile Edit     | <u>V</u> iew <u>I</u> nsert F <u>o</u> rmat <u>T</u> ools <u>D</u> ata | <u>W</u> indow | <u>H</u> elp |          |                 | Туре            | a question fo | r help 👻 🗕       | ₽×    |
| 10  | 💕 🔒 💪         | 🛃   🚉   🖹 🖺 τ   🍠 τ   Σ 🔻                                              | Az↓   @        | 🚆 🕴 Arial    |          | • 10 • <b>B</b> | ℤ <u></u> ⋓∣≣≣≣ | •a•           | • 🖄 • <u>A</u> • |       |
|     | C8 •          | <b>f</b> ≈ 1400                                                        |                |              |          |                 |                 |               |                  |       |
|     | Â             | B                                                                      | C C            | D            | Ē        | F               | G               | H             | i                |       |
| 1   | STREET_ID     | NAME                                                                   | ZIPCODE        | TOWNID       | TOWNNAME | SUBTOWNID       | SUBTOWNNAME     | SECTOR        | DUPLICATE        | : G   |
| 2   | 14000001      | Rue Abbé-Michel-Renard                                                 | 1400           | 25072        | Nivelles | 200             | Nivelles        | NU4           | L L              | JD    |
| 3   | 14000002      | Place de l'Abreuvoir                                                   | 1400           | 25072        | Nivelles | 200             | Nivelles        | N01           | 0                | JD    |
| 4   | 14000003      | Avenue Albert-et-Elisabeth                                             | 1400           | 25072        | Nivelles | 200             | Nivelles        | N06           | 0                | ) D   |
| 5   | 14000004      | Place Albert-ler                                                       | 1400           | 25072        | Nivelles | 200             | Nivelles        | N11           | 0                | ) D   |
| 6   | 14000005      | Rue Al'Gaille                                                          | 1400           | 25072        | Nivelles | 200             | Nivelles        | N05           | 0                | ) D   |
| 7   | 14000006      | Chemin de l'Agneau                                                     | 1400           | 25072        | Nivelles | 200             | Nivelles        | N02           | 0                | ) D   |
| 8   | 14000007      | Rue des Alizés                                                         | 1400           | 25072        | Nivelles | 200             | Nivelles        | N06           | 0                | ) D   |
| 9   | 14000009      | Boulevard des Arbalétriers                                             | 1400           | 25072        | Nivelles | 200             | Nivelles        | N02           | 0                | ) D   |
| 10  | 14000010      | Boulevard des Archers                                                  | 1400           | 25072        | Nivelles | 200             | Nivelles        | N03           | 0                | ) D   |
| 11  | 14000011      | Chemin de l'Ardenelle                                                  | 1400           | 25072        | Nivelles | 200             | Nivelles        | N03           | 0                | ) D   |
| 12  | 14000012      | Chemin d'Argentcour                                                    | 1400           | 25072        | Nivelles | 200             | Nivelles        | N05           | 0                | ) D   |
| 13  | 14000013      | Aubépines                                                              | 1400           | 25072        | Nivelles | 200             | Nivelles        | N05           | 0                | ) D   |
| 14  | 14000014      | Rue Auguste-Levêque                                                    | 1400           | 25072        | Nivelles | 200             | Nivelles        | N06           | 0                | ) D   |
| 15  | 14000015      | Avenue de l'Aviation                                                   | 1400           | 25072        | Nivelles | 200             | Nivelles        | N08           | (                | ) D 🗸 |
| H - | Rues          | /                                                                      |                |              |          | <               |                 | )             |                  | >     |

La première ligne contient les entêtes des champs sélectionnés.

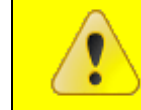

L'ordre des entêtes n'a aucune importance pour l'importation, mais leur libellé ne peut en aucun cas changer.

Les champs suivants des rues sont obligatoires pour l'importation :

| $\checkmark$ | STREET_ID | => | Code de rue                |
|--------------|-----------|----|----------------------------|
| $\checkmark$ | NAME      | => | Nom de rue                 |
| $\checkmark$ | ZIPCODE   | => | Code Postal de la localité |
|              |           |    |                            |

- ✓ TOWNID => Code INS de la commune
- ✓ SUBTOWNID => Code INS de la commune fusionnée (si utilisé)

Si le code de la rue existe déjà, seules les modifications apportées, à partir de la deuxième ligne, seront traitées (ex. : modification du secteur, ajout de la distance...).

Certains champs doivent être au préalable initialisés dans AbiPlan, à défaut de quoi l'importation des rues modifiées ou ajoutées sera annulée :

| ✓            | GAS_CODE    | => | Fournisseur de Gaz        |
|--------------|-------------|----|---------------------------|
| ✓            | ELEC_CODE   | => | Fournisseur d'électricité |
| $\checkmark$ | WATER_CODE  | => | Fournisseur d'eau         |
| ✓            | DIS_EVAC_ID | => | Zone d'évacuation         |

4. Sauvegarder les données des rues modifiées moyennant la fonction Microsoft Excel Save (Enregistrer sous...) :

| Save As                |                       |                          |               |                       | ? 🛛                              |
|------------------------|-----------------------|--------------------------|---------------|-----------------------|----------------------------------|
| Save in:               | 🚞 temp                |                          | 🔽 🕲 - 🖄       | Q 🗙 📷 🎫               | Tools -                          |
|                        | Name 🔺                | er 2009.txt              | Size<br>96 KB | Type<br>Text Document | Date Modified<br>11/02/2009 16:4 |
| My Recent<br>Documents |                       |                          |               |                       |                                  |
| Desktop                |                       |                          |               |                       |                                  |
| My Documents           |                       |                          |               |                       |                                  |
| My Computer            |                       |                          |               |                       |                                  |
| <b>(</b>               | <                     |                          |               |                       |                                  |
| Mv Network             | File <u>n</u> ame:    | Rues.txt                 |               | ~                     | <u>S</u> ave                     |
| Places                 | Save as <u>t</u> ype: | Text (Tab delimited) (*. | txt)          | ~                     | Cancel                           |

Microsoft Excel reconnaît automatiquement le type de fichier correct. Modifier éventuellement le nom de ce fichier.

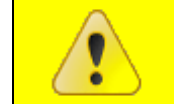

Il est toujours conseillé de sauvegarder un fichier texte (séparateur : tabulation) en tant que fichier texte avec extension \*.txt !

Cliquer sur Save (Enregistrer) pour enregistrer le fichier

5. Microsoft Excel demande ensuite si vous voulez réellement enregistrer le fichier en tant que *fichier texte (séparateur : tabulation)* :

| Microsof | it Excel                                                                                                    |
|----------|----------------------------------------------------------------------------------------------------|
| į)       | Rues.txt may contain features that are not compatible with Text (Tab delimited). Do you want to keep the workbook in this format?<br>• To keep this format, which leaves out any incompatible features, click Yes.<br>• To preserve the features, click No. Then save a copy in the latest Excel format.<br>• To see what might be lost, click Help. |
|          | Yes No Help                                                                                                    |

Cliquez sur Yes (Oui) pour confirmer l'action.

# 5 Créer de nouvelles rues dans Microsoft Excel

- 1. Ouvrir un nouveau fichier dans Microsoft Excel.
- 2. Déterminer dans la première ligne les entêtes des champs que vous souhaitez traiter. L'ordre des entêtes n'a aucune importance pour l'importation.

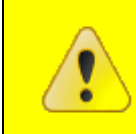

La dénomination des entêtes doit correspondre aux champs repris dans « Sommaire des données d'exportation/importation » de la présente note technique.

Si vous le désirez, vous pouvez reprendre la première ligne d'un fichier d'exportation existant (cf. étape 3 du paragraphe précédent) :

|   | 3 1    | licros   | oft            | Excel - Book2                  |                   |     |                             |              |                                                                                                    |         |           |                   |        |     | K |
|---|--------|----------|----------------|--------------------------------|-------------------|-----|-----------------------------|--------------|----------------------------------------------------------------------------------------------------|---------|-----------|-------------------|--------|-----|---|
| ÷ | Ð      | Eile     | Edit           | <u>V</u> iew <u>I</u> nsert Fo | ormat <u>T</u> oo | ols | <u>D</u> ata <u>W</u> indow | Help         |                                                                                                    |         | Ту        | pe a question for | help 🚽 | - 8 | × |
| ŧ |        | <b>2</b> | 5              | Undo Column Width              | Ctrl+Z            | E   | 🖹 🔁 = 🛷   🖉                 | ) - (* -   😣 | $\Sigma \rightarrow \begin{array}{c} z \downarrow \\ z \downarrow \\ z \downarrow \\ A \downarrow \\ A$ | 46 100% | - 🕜 📮     |                   |        |     |   |
| - | Aria   | əl       | ж              | Cu <u>t</u>                    | Ctrl+X            |     | E = = 💀                     | 🗐 % , ta     | ;8 ;98   ≢ 津   🖂                                                                                                    | • 🗞 • 🛓 |           |                   |        |     |   |
|   |        | E5       | C <sub>2</sub> | ⊆ору                           | Ctrl+C            |     |                             |              |                                                                                                    |         |           |                   |        |     |   |
|   |        |          | 2              | <u>P</u> aste                  | Ctrl+V            |     | E                           | F            | G                                                                                                    | Н       |           | J                 | K      |     | Ξ |
| ┝ | 1<br>2 | STRE     |                | Cle <u>a</u> r                 | ×                 | ID  | TOWNNAME                    | SUBTOWNID    | SUBTOWNNAME                                                                                                    | SECTOR  | DUPLICATE | GAS_CODE          | ELEC_C | ODE | Ī |
|   | 3      |          | 秮              | <u>F</u> ind                   | Ctrl+F            |     |                             |              |                                                                                                    |         |           |                   |        |     |   |
|   | 4      |          |                | *                              |                   |     |                             |              |                                                                                                    |         |           |                   |        |     |   |

Les données des rues suivantes sont obligatoires pour l'importation :

- ✓ STREET\_ID Code de rue => ✓ Nom de rue NAME => ✓ ZIPCODE Code Postal de la localité => TOWNID Code INS de la commune => SUBTOWNID Code INS de la commune fusionnée (si utilisé) =>
- 3. A partir de la deuxième ligne vous pouvez ajouter des données pour de nouvelles rues.

Certains champs doivent être au préalable initialisés dans AbiPlan, à défaut de quoi l'importation des rues modifiées ou ajoutées sera annulée :

- ✓ GAS\_CODE => Fournisseur de Gaz
   ✓ ELEC\_CODE => Fournisseur d'électricité
   ✓ WATER\_CODE => Fournisseur d'eau
   ✓ DIS\_EVAC\_ID => Zone d'évacuation
- DUPLICATE : Noms de rue alternatifs

   Les noms alternatifs des rues renvoient vers le code (STREET\_ID) et le nom officiel (NAME) de la rue.

   L'importation sera aussi annulée si la rue officielle n'existe pas.

   SECTOR : Codes de secteur

   Les nouveaux codes de secteur sont automatiquement ajoutés lors de l'importation. Ils ont une longueur maximale de 5 caractères alphanumériques.

4. Sauvegarder les nouvelles rues moyennant la fonction Microsoft Excel Save (Enregistrer sous...):

| Save As              |                       |                          |                       |                                        | ? 🔀                                                 |
|----------------------|-----------------------|--------------------------|-----------------------|----------------------------------------|-----------------------------------------------------|
| Save in:             | 🚞 temp                |                          | 🔽 🕲 - 🖄               | Q 🗙 📷 🎟                                | ▼ Too <u>l</u> s <del>▼</del>                       |
| My Recent            | Name 🔺                | er 2009.txt              | Size<br>1 KB<br>33 KB | Type<br>Text Document<br>Text Document | Date Modified<br>12/02/2009 15::<br>12/02/2009 15:: |
| Documents<br>Desktop |                       |                          |                       |                                        |                                                     |
| My Documents         |                       |                          |                       |                                        |                                                     |
| My Computer          |                       |                          |                       |                                        |                                                     |
|                      | <                     |                          |                       |                                        |                                                     |
| Mv Network           | File <u>n</u> ame:    | rues 2009.txt            |                       | ~                                      | Save                                                |
| Places               | Save as <u>t</u> ype: | Text (Tab delimited) (*. | txt)                  | <b>~</b>                               | Cancel                                              |

Choisir dans la liste déroulante **File Name (Type de fichier)**, **Text (Tab delimited) (\*.txt)** (**Fichier texte (séparateur : tabulation) (\*.txt)).** Déterminer le nom et le chemin d'accès du *fichier texte (séparateur : tabulation)* que vous souhaitez importer dans AbiPlan.

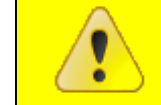

Il est toujours conseillé de sauvegarder un *fichier texte (séparateur : tabulation)* en tant que fichier texte avec extension \*.txt !

Cliquer sur Save (Enregistrer) pour enregistrer le fichier.

5. Un fichier texte (séparateur : tabulation) enregistre uniquement les données de la feuille active :

| Microso | ft Excel                                                                                                    |
|---------|----------------------------------------------------------------------------------------------------|
| 1       | The selected file type does not support workbooks that contain multiple sheets.  • To save only the active sheet, click OK. • To save all sheets, save them individually using a different file name for each, or choose a file type that supports multiple sheets. OK Cancel |

Cliquer sur **OK** pour confirmer l'action.

6. Microsoft Excel demande ensuite si vous voulez réellement enregistrer le fichier en tant que *fichier texte (séparateur : tabulation)* :

| Microsof | ft Excel                                                                                                    |
|----------|----------------------------------------------------------------------------------------------------|
| i)       | rues 2009.txt may contain features that are not compatible with Text (Tab delimited). Do you want to keep the workbook in this format?<br>• To keep this format, which leaves out any incompatible features, click Yes.<br>• To preserve the features, click No. Then save a copy in the latest Excel format.<br>• To see what might be lost, click Help.<br>Yes No Help |

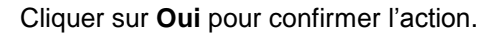

### 6 Importer les données des rues

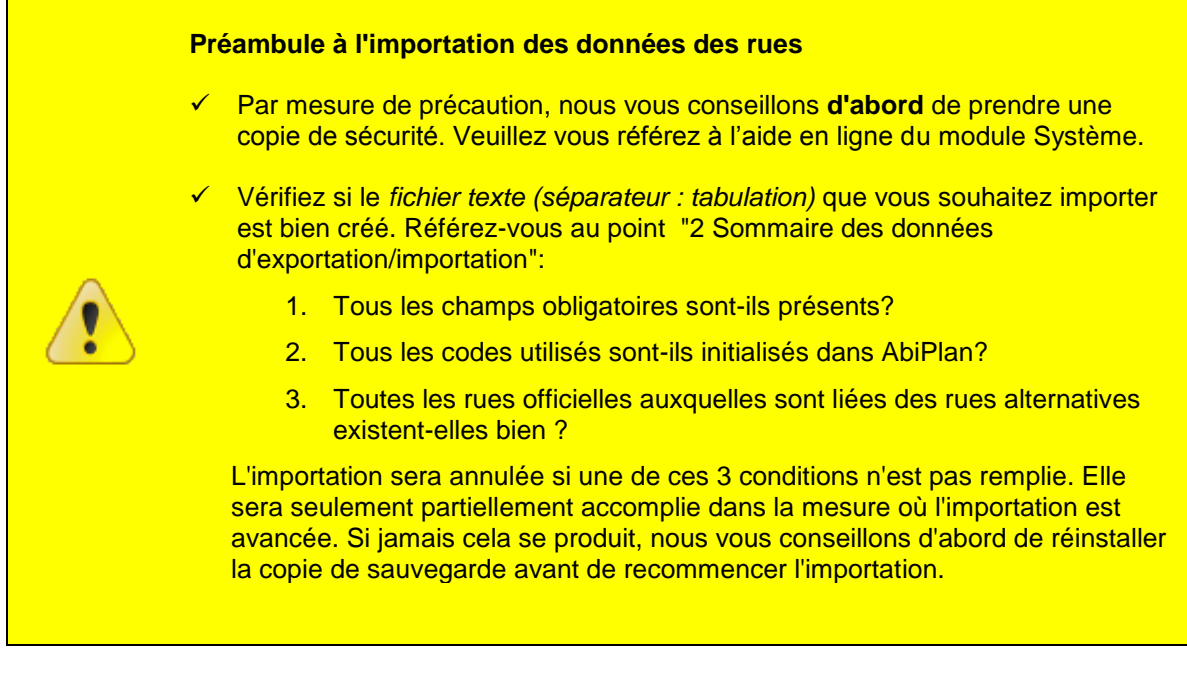

1. Cliquer dans le menu Initialisations - Rues sur Import :

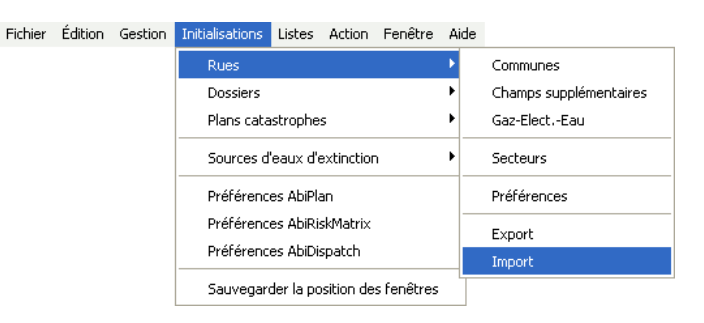

2. Déterminer dans la fenêtre de dialogue suivante le nom et chemin d'accès du *fichier texte* (*séparateur : tabulation*) que vous souhaitez importer dans AbiPlan :

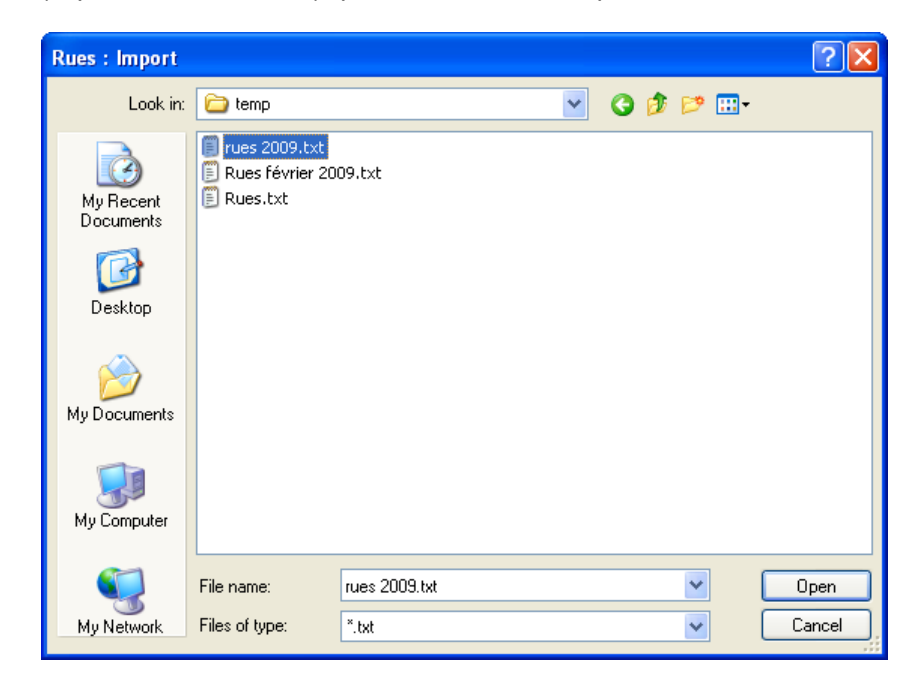

3. Cliquez sur **Open**. AbiFire demande si vous avez déjà pris une copie de sauvegarde. Si tel n'est pas le cas, nous vous conseillons d'en prendre une :

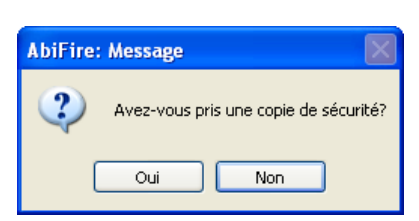

Cliquez sur Oui pour démarrer l'importation.

4. AbiFire vous demande ensuite de confirmer l'importation du fichier texte (séparateur : tabulation) :

| AbiFire | : Message                                                                         |
|---------|-----------------------------------------------------------------------------------|
| 2       | Commencer l'importation 'C:\Program Files\AbiWare\AbiFire5.1\temp\rues 2009.txt'? |
|         | Oui Non                                                                           |

Vérifier si le message contient le nom et le chemin corrects de votre *fichier texte (séparateur : tabulation)* et cliquer sur **Oui**.

5. Si votre fichier d'importation contient de nouveaux codes de commune, commune fusionnée ou de secteur, AbiFire va vous demander confirmation avant de les créer dans les Initialisations d'AbiPlan:

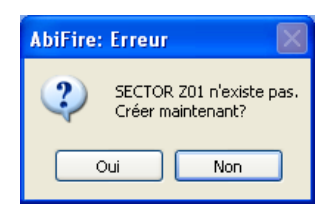

Cliquez sur Oui pour initialiser chaque nouveau code dans AbiPlan.

Cliquez sur Non pour annuler l'importation : aucune rue ne sera importée/modifiée.

6. Dès que l'importation est terminée, l'écran de départ du module AbiPlan apparaît à nouveau :

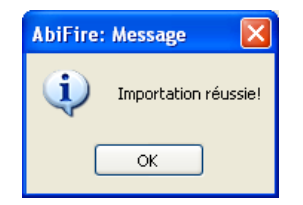

✓ La fonction Importation des rues ne permet en aucun cas de supprimer des rues existantes dans AbiPlan.

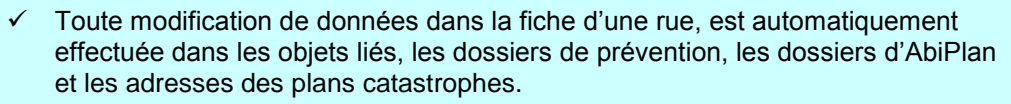

 Le fichier rues d'AbiPlan peut être utilisé lors d'encodage d'adresses dans AbiFire. La modification de celui-ci n'a aucune influence sur les données des adresses existantes. Déterminer le lien entre les différents modules d'AbiFire et AbiPlan dans les Préférences du module Système.